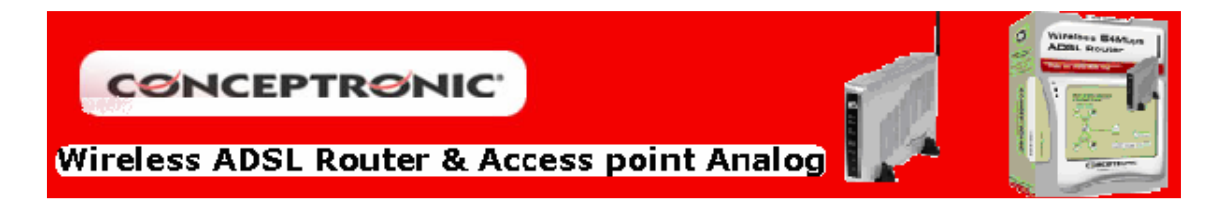

## **CONFIGURACION ORIENTATIVA PARA IP FIJA DE TELEFONICA**

Vaya a "Advanced" y seleccione el apartado "WAN". Aquí tiene que seleccionar en la sección "WAN Settings" el tipo de dirección IP que tiene "Static IP Adress". Y a continuación introducir todos los parámetros de las secciones "ATM VC Setting" y "Static IP", los cuales deben ser proporcionados integramente por su servidor de Internet.

|              | Home      | Advanced                                                       | Tools              | Status                      | Help               |             |  |
|--------------|-----------|----------------------------------------------------------------|--------------------|-----------------------------|--------------------|-------------|--|
| Wizard       | ATM V     | ATM VC Setting                                                 |                    |                             |                    |             |  |
| Wireless     | PVC       | PVC                                                            |                    |                             |                    |             |  |
| WAN          | VPI       |                                                                | 8                  | )                           |                    |             |  |
| LAN          | VCI       | VCI                                                            |                    | J                           |                    |             |  |
| DHCP         | Virtua    | l Circuit                                                      | Enabled            | •                           |                    |             |  |
| DNS          | WAN S     | ettings                                                        |                    |                             |                    |             |  |
| we & Restart | Please se | electe the appropriate                                         | options to connect | to your ISP.                |                    |             |  |
|              | C Dyna    | C Dynamic IP Address                                           |                    | option to obtain a<br>P.    | a IP address auto  | matically   |  |
|              | 🖲 Statio  | Static IP Address                                              |                    | option to set sta<br>ISP.   | tic IP information | provided to |  |
|              | CPPPO     | C PPPoE/PPPoA                                                  |                    | option if your ISF<br>sers) | ) uses PPPoE/PP    | PoA. (For   |  |
|              | O Bridg   | C Bridge Mode Choose this option if your ISP uses Bridge Mode. |                    |                             |                    | de.         |  |
|              | Static II | P                                                              |                    |                             |                    |             |  |
|              | Conn      | Connection Type                                                |                    | ed IP LLC 💌                 | D                  |             |  |
|              | IP Add    | IP Address                                                     |                    |                             |                    |             |  |
|              | Subn      | Subnet Mask                                                    |                    |                             |                    |             |  |
|              | Gatev     | vay Address                                                    |                    |                             |                    |             |  |
|              | Prima     | ary DNS Address                                                | 80.58.0.33         |                             |                    |             |  |
|              | Secor     | ndary DNS Address                                              | 80.58.32.9         | 7                           |                    |             |  |
|              | NAT       |                                                                | Enabled            | •                           |                    |             |  |
|              | ATM       |                                                                |                    |                             |                    |             |  |
|              | Servio    | Service Category                                               |                    |                             |                    |             |  |
|              | PCR       | PCR                                                            |                    | kbps                        |                    |             |  |
|              | SCR       |                                                                |                    | kbps                        |                    |             |  |
|              |           |                                                                |                    | An                          | nhy Cancel         | Heln        |  |

Los parámetros que yo le suministro (marcados con rojo) son los que usa Telefónica normalmente, pero es recomendable que se lo confirmen.